## 求人者マイページ初期設定の手順

(1)WEB サイト「ハローワークインターネットサービス」内「求人者マイページ開設」をクリック

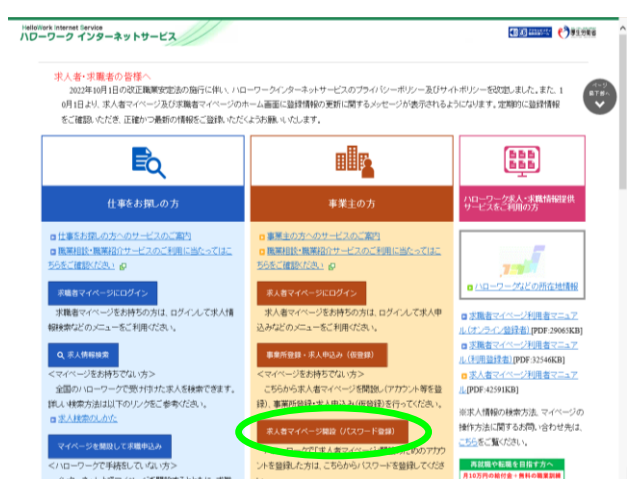

(3)ハローワークに届け出たアドレスを入力し次へ

(2)プライバシーポリシーと利用規約に同意にチェックし次へ進む

| HatloWork Internat Service<br>ハローワーク インターネットサービス                                                                                                    | California 🌔 Bildera 🗥 |
|----------------------------------------------------------------------------------------------------|------------------------|
| トップ >バスワード登録                                                                                                    |                        |
| メールアドレスを入力すると、入力ルルメールアドレス周にハローワークインターネットサービスから<br>15スワード登録神込受付通知以イルが描述ます。                                                                                                    |                        |
| ステップ3 コマスワードの登録<br>ドマスワードとびパスワード登録単心送明行連邦ロメール記載の「認証キー」を入力にます。(パール都認から50分支約)                                                                                                    |                        |
| ステップ4 米人者マイベージワカウント意動院子、米人者マイベージの構成<br>米人者マイベージが開設され、米人者マイベージの各種ノニューをご利用いただけたようになります。                                                                                                    |                        |
| マイページ利用1時内容の経営・行変<br>ウライシーボジン・モディページド用用用するご確認からえ、「次へ達む」ボジンをクリックしてくびたい。<br>サライヤン・ボジン・                                                                                                    |                        |
| 1. ますのできる方<br>し、ますのできる方<br>さ・サービスにおいて日本ワークインターネットアービス、ハローワークインター<br>キ・サービスにおいて日本ワームスターイベージ、加速キッイベージの辺立、全部の時<br>についたした。日本ワームスターイベージ、加速キッイベージの辺立、全部の時<br>でついたきに、日本ワームスターイベージ、加速キッイン、日本ワームスター<br>についたした。日本ワームスターン、日本ワームスター<br>についたした。日本ワームスターン、日本ワームスター<br>についたした。日本ワームスターン、日本ワームスター<br>についたした。日本ワームスターン、日本ワームスター<br>についたした。日本ワームスターン、日本ワームスター<br>についたした。日本ワームスターン、日本ワームスター<br>についたした。日本ワームスターン、日本ワームスター<br>についたした。日本ワームスターン、日本ワームスター<br>「日本ワームスター」、日本ワームスター<br>「日本ワームスター」、日本ワームスター<br>「日本ワームスター<br>「日本ワームスター」、日本ワームスター<br>「日本ワームスター<br>「日本ワームスター」、日本ワームスター<br>「日本ワームスター<br>「日本ワースター<br>「日本ワースター<br>「日本日本日本日本日本日本<br>「日本日本日本日本日本日本日本日本日本日本日本日本日本日本日本日本日本日本日本 |                        |
| マイベーンが原用的/<br>用:4 - 4 (10) にだき。「思想を知道」(11) で れに・ファウス たいろう) 見び(11) へ<br>かくかう イン・ワーンとなり用いて、思想を知道、(11) (11) (11) (11) (12) (12) (12)<br>の 4 (4) (4) (12) (12) (12) (12) (12) (12) (12) (12                                                                                                    |                        |
| 200 (代刊をき) (代える:2種(株))<br>メール・パーレーン・パーローの用い・パーローのニカノン・パーター・レキージョネモローー<br>□「プラ・ジンーポリン・」「マイペーン利用(規句)に同意します。                                                                                                    |                        |
| 必ずひってイレーボシレーとビマイベージが発展的18回線が25%。<br>しても最佳またで編組しただと、国際にますとの多キュング可能になります。                                                                                                    |                        |
| 2/42                                                                                                    |                        |

(4)パスワードと、自動送信メール本文に記載の認証キーを入力し次へ

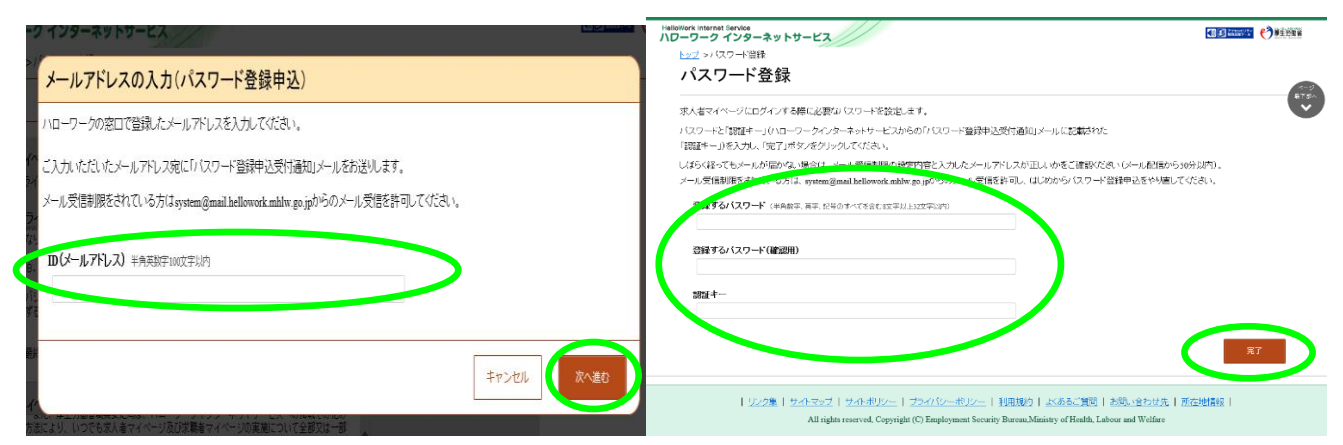

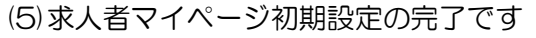

(6) 再度メールアドレスとパスワードを入力すると求人者マイページが利用できます

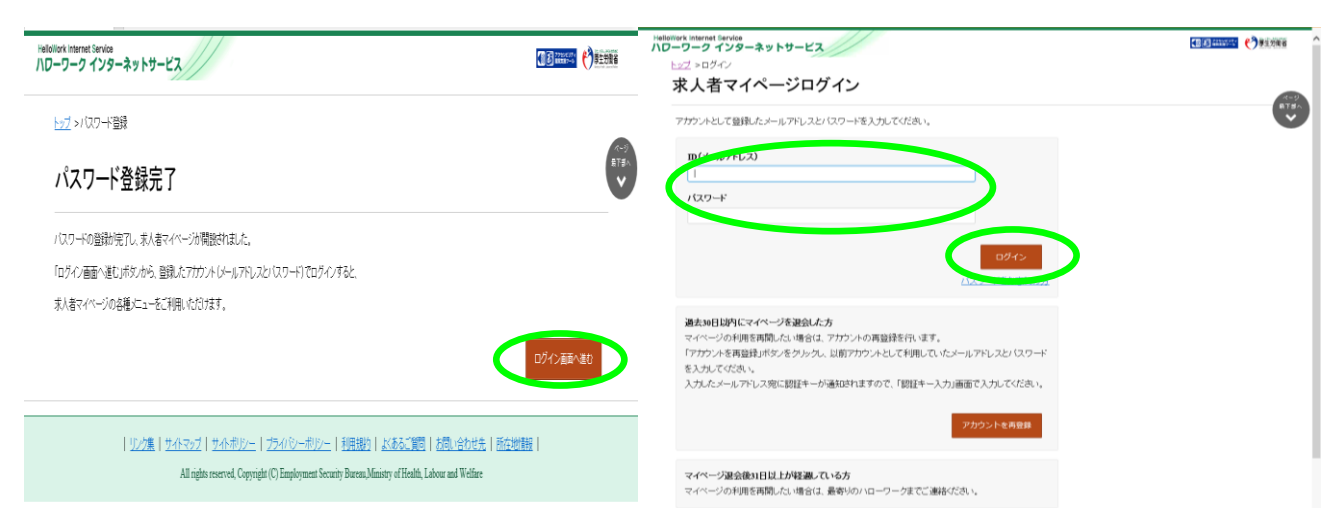

操作方法がご不明の場合はマニュアルをご覧いただくか、ヘルプデスク0570-077-450まで。

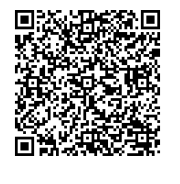

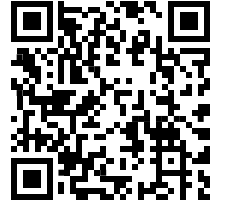

(左)求人者マイページ利用者マニュアルPDF:40661KB

(右) ハローワーク インターネットサービス WEB サイト